# 庄原市 公衆無線 LAN

# フリースポット

## 利用マニュアル(スマートフォン版)

## Ver 1.00

庄原市

| 1. | 利用手順について     | 3 |
|----|--------------|---|
| 2. | パソコンでの利用について | 6 |

※ このマニュアルでは GALAXY SⅡで設定した場合の画面を使用しておりま す。

#### 1. 利用手順について

 スマートフォン本体のメニューキ ーを押し、「設定」を押します。

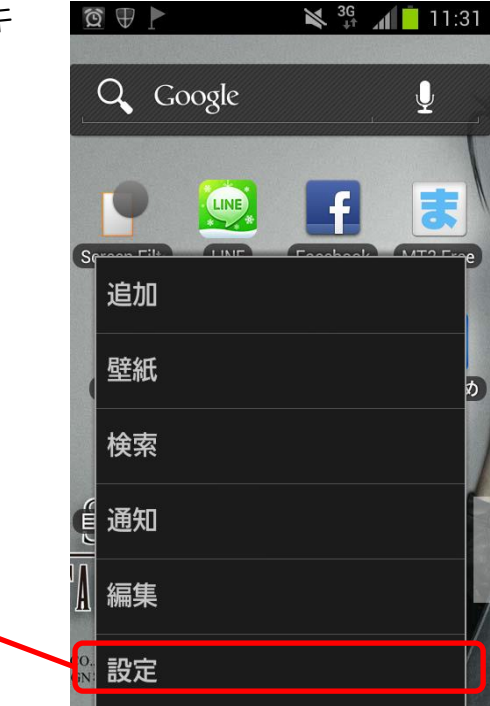

🗙 🔐 📶 11:31

② 設定画面で「Wi-Fi」を押します。

2

1

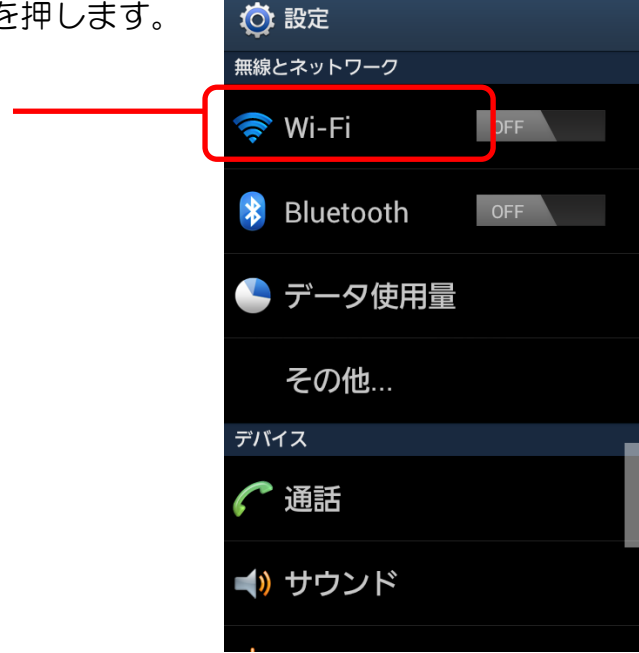

🖻 🛡 ⊾ 🕨

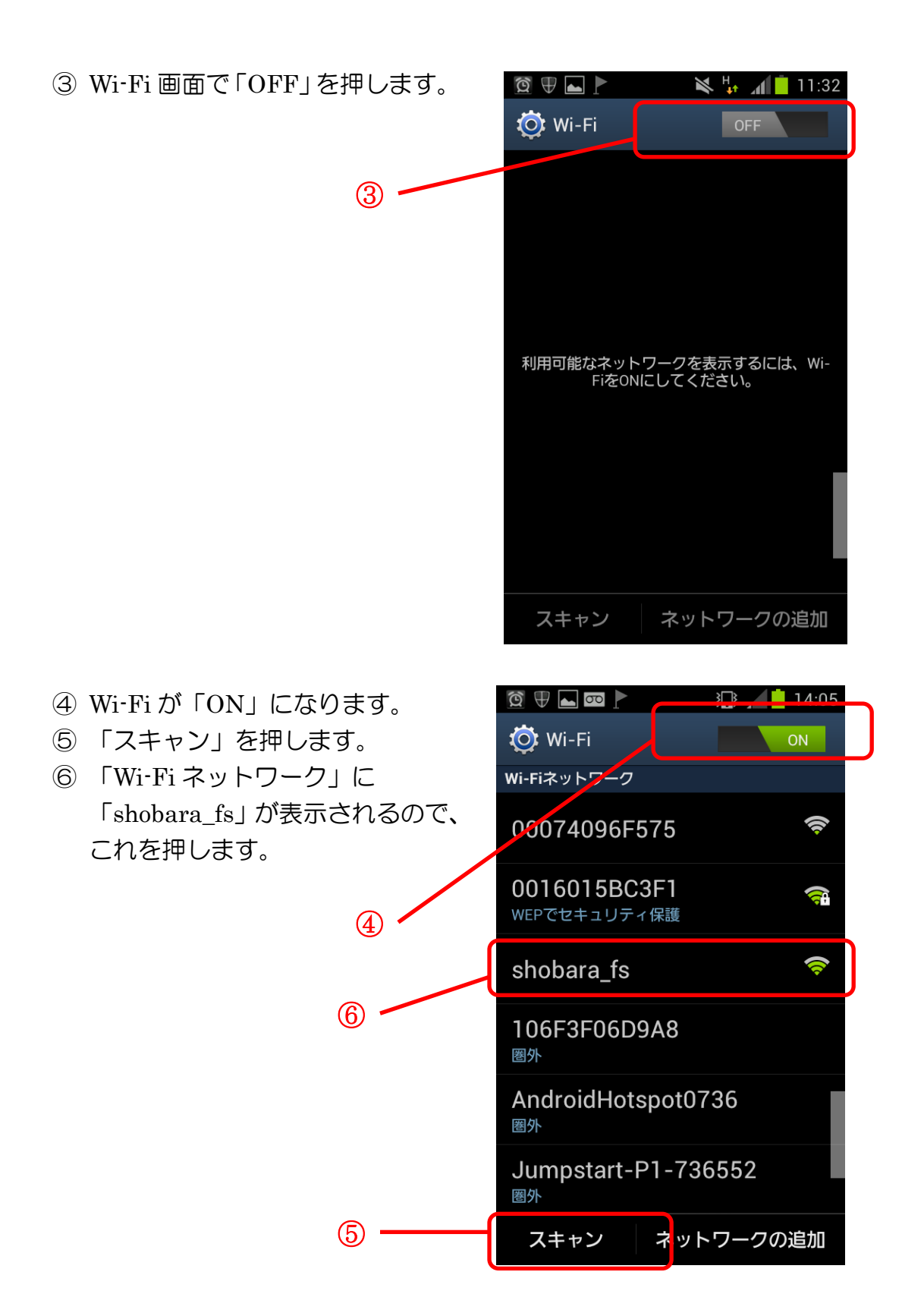

⑦ shobara\_fs に「接続しました。」と 🙍 ⊕ ⊾ 📼 🕨 🛛 🔛 穿 📈 📩 14:06 いうメッセージが表示されます。 🔯 Wi-Fi ON Wi-Fiネットワーク ○ スキャン中.. 以上で、無線 LAN フリースポット shobara\_fs に接続されました。 接続しました。 () 00074096F575 (7)0016015BC3F1 <u>त</u> WEPでセキュリティ保護 106F3F06D9A8 圈外 AndroidHotspot0736 圈外 Wi-Fiに接続しました。 shobara\_fs Jump 圈外 スキャン ネットワークの追加

⑧無線LANを利用してYouTubeなど、 ネットワークサービスが利用できます。

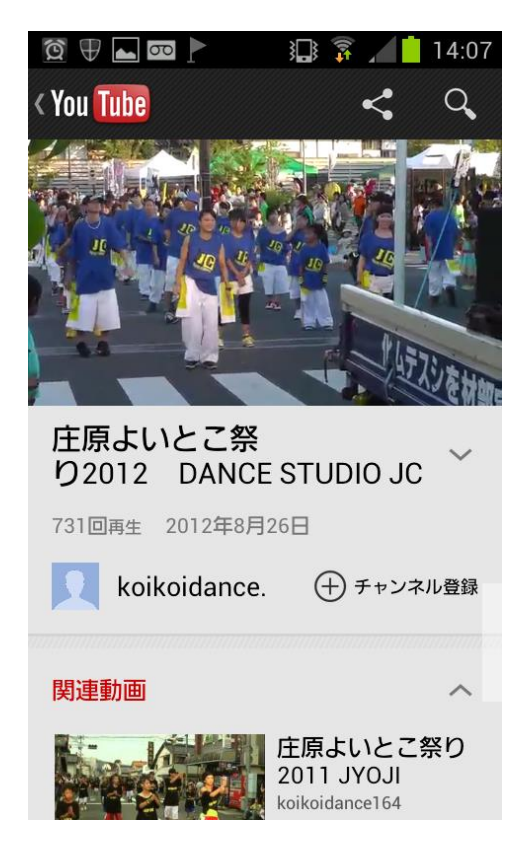

### 2. パソコンでの利用について

パソコンでもフリースポットは利用可能です。

パソコンでの無線 LAN 接続設定で、SSID (ネットワーク名): shobara\_fs を 選択するとフリースポットを利用できます。